## EndNote Web

## **Allgemeine Hinweise**

- <u>http://www.myendnoteweb.com</u>
- Einmalige Anmeldung innerhalb des universitären Netzes. Danach Zugang aus allen Netzten mit User ID und Passwort
- Literaturverwaltungsprogramme Hauptbibliothek Universität Zürich <u>http://www.hbz.uzh.ch/index.php?option=com\_content&view=article&id=196</u>
- EndNote Homepage Informatikdienste: <u>http://www.id.uzh.ch/dl/sw/angebote/lit/Endnote.html</u>
- Vergleich: <a href="http://mediatum.ub.tum.de/doc/1108526/1108526.pdf">http://mediatum.ub.tum.de/doc/1108526/1108526.pdf</a>
- Achtung: Die ,Online Search' geht nur f
  ür Web of Science, BIOSIS und frei zug
  ängliche Datenbanken (z.B. PubMed, Bibliothekskataloge). F
  ür die anderen muss sofern verf
  ügbar das spezielle konfiguriertes Search File f
  ür die Universit
  ät Z
  ürich benutzt werden (z.B. CINAHL\_UZH)

| Bibliotliekspoltale Reche | ichepoliai, ETH Wissenspoliai, | NEDIS Recherche                                                                                                    |
|---------------------------|--------------------------------|----------------------------------------------------------------------------------------------------|
| Online Search             | Import von Dateien             |                                                                                                    |
| Nicht möglich             | Direkter Import aus Portal     | Vorgehen:                                                                                                    |
|                           | > kein Filter notwendig        | Im Rechercheportal<br>Dokument markieren<br>zu e-Shelf wechseln<br>Dokument markieren<br>Speicherart wählen EndNote Web<br>Klicken auf Los<br>ein neues Fenster mit Endnote Web<br>wird geöffnet<br>evtl. anmelden<br>Referenz wird automatisch in die<br>Gruppe "nicht zugeordnet" importiert |
| NEBIS Katalog             |                                |                                                                                                    |
| Online Search             | Import von Dateien             |                                                                                                    |
| NEBIS                     | Import über ein separates File | Vorgehen:                                                                                                    |
| http://opac.nebis.ch      | Filter:<br>RefMan RIS          | Im Nebis<br>Dokument markieren<br>Klicken auf ,Speichern/Versenden'<br>Format: <b>EndNote</b><br>Klicken auf OK<br>Speichern auf dem PC -><br>,Auswahl speichern'                                                                                                    |
|                           |                                | Wechseln zu EndNote Web<br>• Collect -> Import Reference<br>• File: Datei angeben<br>• Filter: <b>RefMan RIS</b><br>• To: auswählen<br>• .Import' klicken                                                                                                    |

## Datenbankspezifische Anleitungen für das Sammeln von Referenzen (Collect)

| Google Scholar          |                                                                                                    |                                                                                                    |  |
|-------------------------|----------------------------------------------------------------------------------------------------|----------------------------------------------------------------------------------------------------|--|
| Online Search           | Import von Dateien                                                                                                    |                                                                                                    |  |
| Nicht möglich           | <ul> <li>Direkt von der Datenbank aus</li> <li>Einmalige Konfigurtaion von<br/>Google Scholar: <ul> <li>Klicken auf Scholar-<br/>Einstellungen</li> <li>Bibliographiemanager:<br/>Links zum importieren<br/>EndNote</li> <li>Einstellungen speichern</li> </ul> </li> </ul> | Vorgehen:<br>Voraussetzung: EndNote Firefox Extension<br>(siehe EndNote Web Kurzanleitung).<br>Klicken auf: In EndNote importieren<br>• Automatischer Import nach<br>EndNoteWeb                                                                              |  |
| Datenbanken unter Web ( | of Knowledge: Web of Science (                                                                                                    | Wos) BIOSIS                                                                                                    |  |
| Online Search           | Import von Dateien                                                                                                    |                                                                                                    |  |
| Web of Science (ISI)    | Direkt von der Datenbank aus<br>Filter:<br>es wird kein Filter benötigt                                                                                                    | <ul><li>Vorgehen:</li><li>Artikel markieren</li><li>Save to EndNote Web</li></ul>                                                                                                    |  |
| Datenbanken unter EBSC  | O: Business Source Premier, So                                                                                                    | ocINDEX                                                                                                    |  |
| Online Search           | Import von Datenbank                                                                                                    |                                                                                                    |  |
| Nicht möglich           | Direkter Import von der<br>Datenbank aus -> kein Filter<br>notwendig                                                                                                    | <ul> <li>Vorgehen:</li> <li>EBSCO: <ul> <li>Artikel auswählen: ,Add to folder'</li> <li>Folder anklicken</li> <li>Export</li> <li>,Direct Export to EndNote Web' wählen</li> <li>Save</li> <li>→ Automatischer Wechsel zu EndNote Web</li> </ul> </li> </ul> |  |
| Datenbanken unter Proqu | est: Sociological Abstracts, Zo                                                                                                    | ological Record                                                                                                    |  |
| Connection File         | Import von Dateien                                                                                                    |                                                                                                    |  |
| Nicht moglich im Moment | <b>Filter:</b><br>RefMan (RIS)                                                                                                    | Vorgenen:<br>ProQuest:<br>• Referenzen markieren<br>• Klicken auf ,Export'<br>• Export to: ProCite, EndNote<br>• ,Continue' klicken<br>• Datei speichern<br>Wechsel zu EndNote Web<br>• Collect -> Import Reference                                          |  |
|                         |                                                                                                    | <ul> <li>File: Datei angeben</li> <li>Filter: RefMan RIS</li> <li>To: auswählen</li> <li>,Import' klicken</li> </ul>                                                                                                    |  |

| Datenbanken unter JSTOR                                    |                                                                                                    |                                                                                                    |
|------------------------------------------------------------|----------------------------------------------------------------------------------------------------|----------------------------------------------------------------------------------------------------|
| Connection File                                            | Import von Dateien                                                                                                    |                                                                                                    |
| Nicht möglich im Moment                                    | Import über ein separates File<br>Filter:<br>RefMan (RIS)                                                                   | Vorgehen:<br>JSTOR:<br>• Referenzen markieren<br>• Klicken auf ,Export Citation'<br>• RIS-File (Endnote, ProCite)<br>• Datei speichern<br>Wechsel zu EndNote Web<br>• Collect -> Import Reference<br>• File: Datei angeben<br>• Filter: RefMan RIS<br>• To: auswählen<br>• ,Import' klicken                                                                                                    |
| Datenbanken unter Chady                                    | wyck-Healey: American Poetry,                                                                                               | Literatur Online                                                                                                    |
| Nicht möglich im Moment                                    | Filter:<br>RefMan (RIS)                                                                                                    | <ul> <li>vorgenen:</li> <li>Chadwyck-Healey: <ul> <li>Referenzen markieren</li> <li>Gehen zu ,Marked Listl'</li> <li>Entsprechde Liste aufrufen</li> <li>,Downlaod Citations'</li> <li>,Download in a format compatible with ProCite, EndNote'</li> </ul> </li> <li>Datei speichern</li> </ul>                                                                                                    |
|                                                            |                                                                                                    | <ul> <li>Collect -&gt; Import Reference</li> <li>File: Datei angaben</li> <li>Filter: RefMan RIS</li> <li>To: auswählen</li> <li>,Import' klicken</li> </ul>                                                                                                    |
| Datenbanken unter Ovids                                    | P: PsycinFO, PSYNDEXplus Te                                                                                                 | st                                                                                                    |
| PsycINFO (OvidSP)_UZH<br>PSYNDEXplus Tests<br>(OvidSP)_UZH | Import über ein separates File<br>Filter:<br>PsycINFO (OvidSP)<br>PSYNDEXplus Lit AV (OvidSP)<br>PSYNDEXplus Test (Ovid SP) | <ul> <li>Vorgehen:</li> <li>In der Datenbank: <ul> <li>Referenzen markieren</li> <li>Klicken auf ,Export'</li> <li>Export to: EndNote</li> <li>Select Fields to Display: Complete Reference</li> <li>Klicken auf: Export Citation(s)</li> <li>ResearchSoft Direct Export</li> </ul> </li> <li>Wechseln zu EndNote Web <ul> <li>Collect -&gt; Import Reference</li> <li>File: Datei angaben</li> <li>Filter: xxx (OvidSP)</li> <li>To: auswählen</li> <li>,Import' klicken</li> </ul> </li> </ul> |

| PubMed (NLM) / MEDLINE  |                                |                                                           |
|-------------------------|--------------------------------|-----------------------------------------------------------|
| Online Search           | Import von Dateien             |                                                           |
| PubMed (NML)            | Import über ein separates File | Vorgehen:                                                 |
| · · · · ·               | •                              | In Pubmed <sup>.</sup>                                    |
|                         | Filter:                        | Referenzen markieren                                      |
|                         | PubMed (NLM)                   | <ul> <li>Send to Pulldown-Menü öffnen</li> </ul>          |
|                         |                                | Choose: Citation Manager                                  |
|                         |                                | <ul> <li>Klicken auf ,Ceate File'</li> </ul>              |
|                         |                                | → Automatischer Wechsel zu Endnote                        |
|                         |                                | Web                                                       |
| Datenbanken unter Wiley | Cochrane Library               |                                                           |
| Online Search           | Import von Datenbank           |                                                           |
|                         | Import über ein separates File | Vorgehen:                                                 |
| Nicht möglich           |                                | In Cochrane Library:                                      |
|                         | Filter:                        | Artikel markieren                                         |
|                         | Cochrane Library (Wiley)       | <ul> <li>Klicken auf Export'</li> </ul>                   |
|                         |                                | <ul> <li>Export Type: Abstract and citation</li> </ul>    |
|                         |                                | <ul> <li>File Type -&gt; auswählen</li> </ul>             |
|                         |                                | Export Citation                                           |
|                         |                                | ·                                                         |
|                         |                                | Weebselp zu EndNote Web                                   |
|                         |                                | Collect -> Import Reference                               |
|                         |                                | <ul> <li>File: Datei angaben</li> </ul>                   |
|                         |                                | <ul> <li>Filter: Cochrane Library (Wiley)</li> </ul>      |
|                         |                                | <ul> <li>To: auswählen</li> </ul>                         |
|                         |                                | <ul> <li>Import' klicken</li> </ul>                       |
|                         |                                |                                                           |
| Journala unter Miley    |                                |                                                           |
| Online Search           | Import von Datenbank           |                                                           |
| Online Search           |                                |                                                           |
| Nicht möglich           | Import über ein separates File | Vorgehen:                                                 |
| Nicht möglich           |                                | In der Wiley Online Library:                              |
|                         | Filter:                        | <ul> <li>Artikel auswählen</li> </ul>                     |
|                         | BibTex                         | <ul> <li>Klicken auf ,Export Citation for this</li> </ul> |
|                         |                                | Article'                                                  |
|                         |                                | Format: BibTex                                            |
|                         |                                | Export Type: Citation & Abstract                          |
|                         |                                | Export Citation                                           |
|                         |                                |                                                           |
|                         |                                | Wechseln zu EndNote Web                                   |
|                         |                                | <ul> <li>Collect -&gt; Import Reference</li> </ul>        |
|                         |                                | <ul> <li>File: Datei angaben</li> </ul>                   |
|                         |                                | Filter: BibTex                                            |
|                         |                                | To: auswählen                                             |
|                         |                                | <ul> <li>,Import' klicken</li> </ul>                      |

| Datenbanken unter Elsevier: EMBASE |                                                                                 |                                                                                                    |  |
|------------------------------------|---------------------------------------------------------------------------------|----------------------------------------------------------------------------------------------------|--|
| Online Search                      | Import von Datenbank                                                            |                                                                                                    |  |
| Nicht möglich                      | Import über ein separates File<br>Filter:<br>RefMan RIS                         | Vorgehen:<br>EMBASE:<br>• Artikel markieren<br>• Klicken auf ,Export'<br>• Export Type: RIS format<br>• Export<br>• Download<br>Wechseln zu EndNote Web<br>• Collect -> Import Reference<br>• File: Datei angaben<br>• Filter: RefMan RIS<br>• To: auswählen<br>• ,Import' klicken                                                                                                    |  |
| Datenbanken unter Elsev            | ier: Scopus                                                                     |                                                                                                    |  |
| Online Search<br>Nicht möglich     | Import von Datenbank<br>Import über ein separates File<br>Filter:<br>RefMan RIS | Vorgehen:<br>EMBASE:<br>• Artikel markieren<br>• Klicken auf ,Export'<br>• Export Type: RIS format<br>• Export<br>• Download<br>Wechseln zu EndNote Web<br>• Collect -> Import Reference<br>• File: Datei angaben<br>• Filter: RefMan RIS<br>• To: auswählen<br>• ,Import' klicken                                                                                                    |  |
| SciFinder Web                      | Import von Dateien                                                              |                                                                                                    |  |
| Nicht möglich                      | Import über ein separates File<br>Filter:<br>RefMan (RIS)                       | <ul> <li>Vorgehen:</li> <li>SciFinder <ul> <li>Referenzen markieren</li> <li>Klicken auf <i>Export</i></li> <li>Citation Manager: <i>Citation exprot</i> format (*.ris)</li> <li>Klicken auf <i>Export</i></li> <li>Datei speicher</li> </ul> </li> <li>Wechseln zu EndNote Web <ul> <li>Collect -&gt; Import Reference</li> <li>File: Datei angaben</li> <li>Filter: RefMan (RIS))</li> <li>To: auswählen</li> <li>,Import' klicken</li> </ul> </li> </ul> |  |

| Datenbanken unter De Gruyter |                                                           |                                                                                                    |
|------------------------------|-----------------------------------------------------------|----------------------------------------------------------------------------------------------------|
| Online Search                | Import von Dateien                                        |                                                                                                    |
| Nicht möglich                | Import über ein separates File<br>Filter:<br>RefMan (RIS) | Vorgehen:<br>Reaxys<br>Artikel Vollanzeige<br><i>Zitation/Exportieren</i><br>Vorschauformat wählen: <i>egal</i><br>export<br>Abspeicherungsort wählen<br>Wechseln zu EndNote Web<br>Collect -> Import Reference<br>File: Datei angaben<br>Filter: <b>RefMan (RIS)</b><br>To: auswählen<br>,Import' klicken<br>Referenz überprüfen!                                                                                                    |
| Reaxys                       |                                                           |                                                                                                    |
| Online Search                | Import von Dateien                                        |                                                                                                    |
| Nicht möglich                | Import über ein separates File                            | Vorgehen:                                                                                                    |
|                              | Filter:<br>RefMan (RIS)                                   | <ul> <li>Reaxys</li> <li>Referenzen markieren</li> <li><i>Output</i></li> <li>Format wählen: <i>Citation Table</i></li> <li>To: Literature Management Systems</li> <li>OK</li> <li><i>Downlaod</i> anklicken</li> <li>Geöffente Datei speicher (ctrl S oder rechte Maustast)</li> <li>Abspeicherungsort wählen</li> <li>Wechseln zu EndNote Web</li> <li>Collect -&gt; Import Reference</li> <li>File: Datei angaben</li> <li>Filter: <b>RefMan (RIS)</b></li> <li>To: auswählen</li> <li>,Import' klicken</li> </ul> |